## COMO IMPORTAR UM EXTRATO BANCÁRIO

- 1° Passo: Abra o módulo **BANCOS**.
- 2° Passo: Selecione a opção EXTRATO.

| Γ | P     | +    | E.S.    |       | 22     |        |         |
|---|-------|------|---------|-------|--------|--------|---------|
|   | Ficha | Novo | Extrato | Apaga | Agrupa | Campos | Imprime |

3° Passo: Clique na opção IMPORTAR EXTRATO.

| C Lançamentos Bancários |             |           |    |  |  |
|-------------------------|-------------|-----------|----|--|--|
| Imp. Extrato            | Gerar Caixa | Cheques   | TF |  |  |
| Documento               | Emissão     | Histórico |    |  |  |
|                         |             |           |    |  |  |
|                         |             |           |    |  |  |

4° Passo: Indique onde está localizado o arquivo.

| 🕞 Importação de extratos          |            |
|-----------------------------------|------------|
| Arquivo com lançamentos bancários | 👱 Carregar |
| Lançamentos para importação       | Históri    |
|                                   |            |

5° Passo: Após selecionar o arquivo, preencha a relação com campos do controle bancário, informe o formato da data e clique em **PROCESSAR**.

| Arquivo com lar | nçamentos bancarios            |            |           | L. Carroman   | The Exclusion       |
|-----------------|--------------------------------|------------|-----------|---------------|---------------------|
| C:\Users\usuari | io\Desktop\arquivo.ofx         |            |           |               |                     |
| ançamentos pa   | ara importação                 |            |           |               | Históricos ignorado |
| Data Mov        | Histórico                      | Nr. Doc.   | Valor     | FITI 📤        |                     |
| 07/01/2021      | DÉB.TRANSF.CONTAS DIF.TIT.     | 5652528    | -1.315,00 | 202101071315  |                     |
| 07/01/2021      | CRÉD.LIBERAÇÃO TD              | PAR3577255 | 1.341,20  | 202101071341  |                     |
| 07/01/2021      | DÉBJUROS CONTRATUAIS TD        | PAR3577255 | -79,32    | 20210107793   |                     |
| 07/01/2021      | DÉB.IOF TD                     | PAR3577255 | -6,55     | 2021010765    |                     |
| 07/01/2021      | CRED.TRANSF.CONTAS INTERCREDIS | 3067       | 59,67     | 20210107596   |                     |
| 07/01/2021      | DÉB.TRANSF.CONTAS DIF.TIT.     | 5653473    | -1.315,00 | 2021010713150 |                     |
| 07/01/2021      | TARIFA COBRANÇA                | 107208     | -18,00    | 20210107180   |                     |
| 07/01/2021      | CRÉD.LIQUIDAÇÃO COBRANÇA       | 106520     | 230,00    | 202101072300  |                     |
| 08/01/2021      | DÉB.TIT.COMPE EFETIVADO        | 5663386    | -75,00    | 20210108750   |                     |
| 08/01/2021      | COMPRA MASTERCARD MAESTRO      | 240194     | -42,72    | 20210108427   | 1.5                 |
| 08/01/2021      | DEBITO EMISSÃO TED             | 5666443    | -70,00    | 20210108700 - | Processar           |
| elação com ca   | mpos do controle bancário      |            |           |               |                     |
|                 |                                |            |           |               | Formato da data:    |
| Fmissão         | Histórico                      | Documento  | Valor     | Documento     | dd/mm/aa            |

6° Passo: Caso desejar movimentar no caixa, selecione o documento que deseja lançar e clique em **GERAR CAIXA**.

| Clançamentos Bancários |               |             |                           |                             |      |  |  |
|------------------------|---------------|-------------|---------------------------|-----------------------------|------|--|--|
| Ir                     | mp. Extrato   | Gerar Caixa | Cheques TRANSCREDI Agé    | ència: 3288-0 Conta: 22133- | 3    |  |  |
|                        | Documento     | Emissão     | Histórico                 | Valor                       | Sald |  |  |
| Þ                      | 2021010436181 | 04/01/2020  |                           |                             |      |  |  |
| 1                      | 2021010412001 | 04/01/2020  | COMPRA MASTERCARD MAESTRO | -R\$ 12,00                  | )    |  |  |
|                        | 2021010412601 | 04/01/2020  | TARIFA COBRANÇA           | -R\$ 12,60                  | )    |  |  |
|                        | 2021010468000 | 04/01/2020  | CRÉD.LIQUIDAÇÃO COBRANÇA  | R\$ 680,00                  | )    |  |  |
|                        | 2021010512601 | 05/01/2020  | TARIFA COBRANCA           | -R\$ 12 60                  | )    |  |  |